## 

## Postup pro nahrání konfiguračního souboru pro Topfield SBI-2050

Nahráním konfiguračního souboru provedete nastavení přístroje pro příjem satelitního vysílání z družic Astra 3 (23,5°) a Astra (19,2°) a zároveň nahrajete aktuální seřazený seznam TV programů od T-Mobile.

## Pro nahrání postupujte následovně:

Upozornění: USB flashdisk musí být předem naformátován na souborový systém FAT32. V PC je možné formát ověřit nebo případně změnit přeformátováním. Formátováním dojde ke ztrátě všech dat na disku!

- 1. Z internetové stránky <u>http://www.t-mobile.cz/web/cz/osobni/televize/ke.stazeni</u> si stáhněte na USB flashdisk konfigurační soubor odpovídající pro váš satelitní přijímač a typ LNB konvertoru.
- 2. Zapněte satelitní přijímač. Připojte USB flashdisk k satelitnímu přijímači (konektor pod krytkou na předním panelu).
- Vstupte do menu satelitního přijímače Menu > Instalace > Obnovení systému > Importovat systémová data > OK > vyberte konfigurační soubor > OK. Nyní počkejte do konce procesu nahrání konfiguračního souboru do přijímače.

Pokud se při nahrávání souboru do přijímače objeví na obrazovce zpráva *"Chyba. Tento soubor je poškozen. Systém ID je jedinečné"*, váš přijímač obsahuje pravděpodobně starou verzi firmwaru, pro kterou konfigurační soubor není určen (označení verze v přijímači zjistíte v Menu > Informace > IRD Stav > Verze zařízení). V takovém případě vám doporučujeme stáhnout z výše uvedené stránky aktuální firmware a podle přiloženého postupu jej nahrát do vašeho přijímače. Následně lze nahrát konfigurační soubor.

- Po nahrání konfiguračního souboru bezpečně odpojte USB flashdisk od přijímače Menu > Instalace > Obnovení systému > Bezpečně odpojit USB.
- 5. Po úspěšném nahrání máte satelitní přijímač správně nakonfigurován.